0

# Kompiuterio paruošimas darbui su Gemalto IDPrime USB laikmena

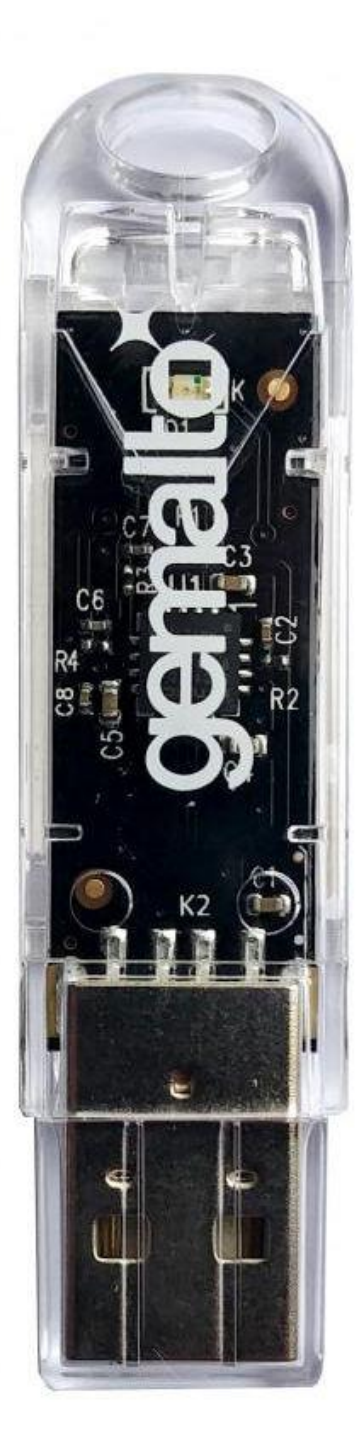

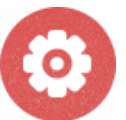

Ši instrukcija aprašo, kaip paruošti kompiuterį darbui su elektroninis.lt parašu kriptografinėje USB (Gemalto IDPrime) laikmenoje. Diegimo darbus galima atlikti turint kompiuterio administratoriaus teises.

#### Kompiuterio paruošimo eiga:

- 1. Atsisiųskite tvarkykles
- 2. Įdiekite Gemalto IDPrime USB laikmenai skirtą programinę įrangą
- 3. Įdiekite LocalSign modulį
- 4. Įdiekite Java programą

# 1. Atsisiųskite tvarkykles

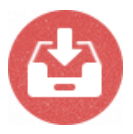

Atsisiųskite Gemalto IDPrime USB laikmenos programą *SafeNet Authentication Client 10.7*.

- SafeNet Authentication Client 10.7 programa Windows 32 bitų sistemai.
- <u>SafeNet Authentication Client 10.7</u> programa Windows 64 bitų sistemai. Detali diegimo instrukcija <u>psl. 3</u>.

Pastaba: norint sužinoti sistemos ypatybes (32 ar 64 bit) - laikykite nuspaudę "Windows" klavišą ir paspauskite "Pauzė / pertrauka" klavišą

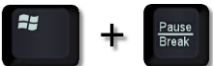

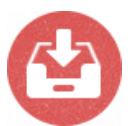

Atsisiųskite <u>LocalSign</u> modulį. Detali diegimo instrukcija <u>psl. 7</u>.

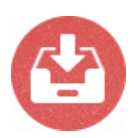

El. parašo naudojimui būtina Java programinė įranga. Jeigu Jūsų kompiuteryje jos nėra, atsiųskite iš tinklapio <u>www.java.com</u> ir įsidiekite. Detali diegimo instrukcija <u>psl. 11</u>.

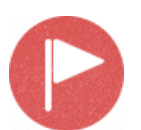

Darbui su elektroninis.lt parašu rekomenduojame naudoti Google Chrome naršyklę.

### 2. Idiekite programą SafeNet Authentication Client 10.7

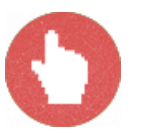

Parsisiųstą *SafeNet Authentication Client 10.7* programą įdiekite du kartus spragtelėję pele ant failo (2.1 pav.)

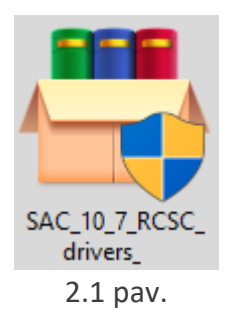

Atsidaro langas, kuriame spauskite mygtuką *Install* programos įdiegimui į kompiuterį (2.2 pav.).

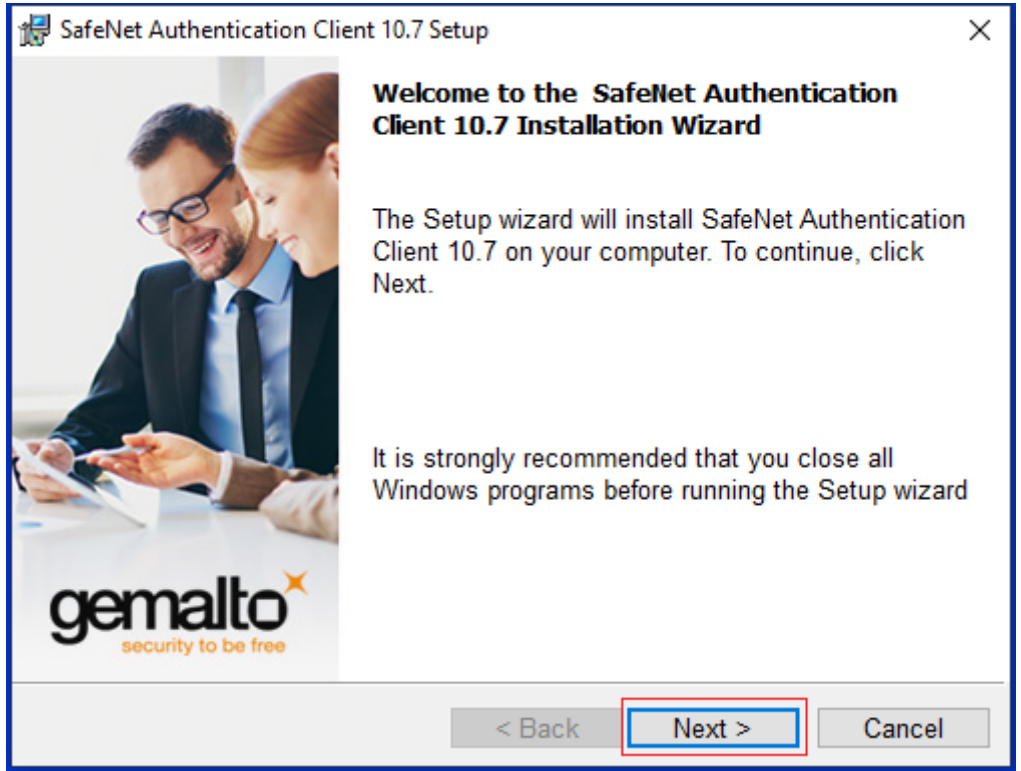

2.2 pav.

Atsidaro langas, kuriame spauskite mygtuką *Next* programos įdiegimui į kompiuterį tęsti (2.3 pav.).

| 😹 SafeNet Authentication Client 10.7 Setup                       | ×                    |
|------------------------------------------------------------------|----------------------|
| Interface Language<br>Select the interface language.             | gemalto <sup>×</sup> |
| Select the SafeNet Authentication Client 10.7 interface language | e:                   |
|                                                                  |                      |
|                                                                  |                      |
| InstallShield < Back Next                                        | > Cancel             |

2.3 pav.

Atsidariusiame naujame lange pažymėkite eilutę "I accept the license agreement" ir spauskite mygtuką *Next* (2.4 pav.).

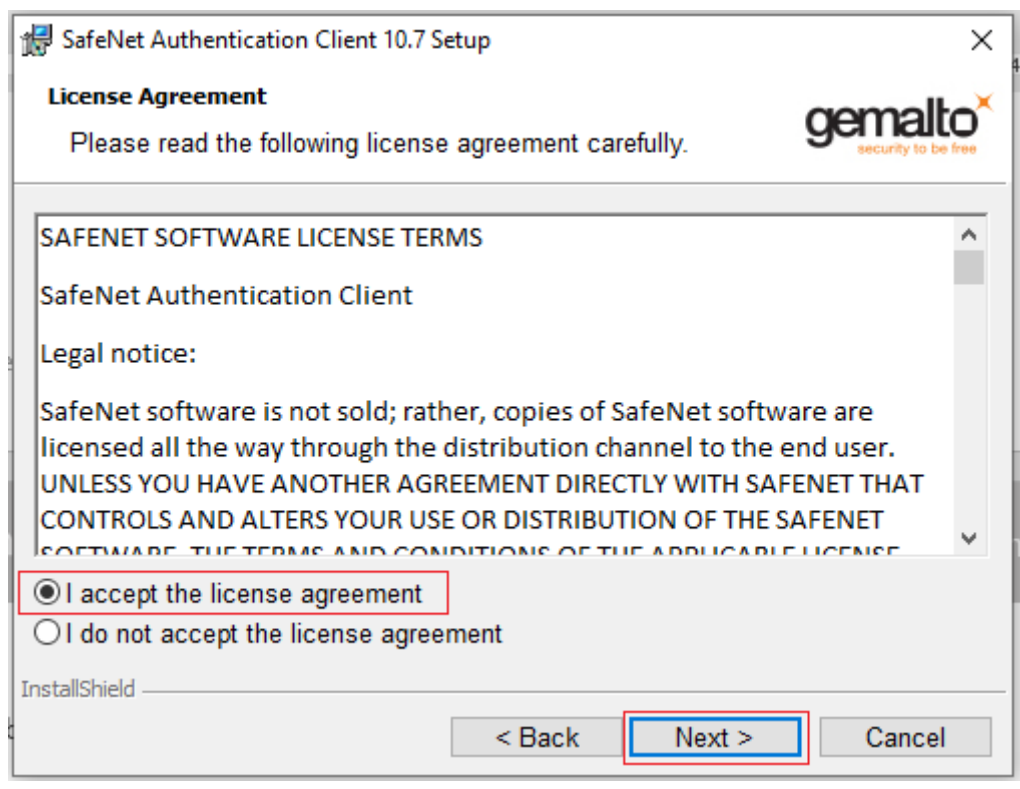

Patvirtinkite programos diegimo nuorodą spausdami mygtuką Next (2.5 pav.).

| 🖟 SafeNet                         | Authentication Client 10.7 Setup                                                                | ×           |
|-----------------------------------|-------------------------------------------------------------------------------------------------|-------------|
| Destinati<br>Click N<br>to a diff | <b>ion Folder</b><br>lext to install to this folder, or click Change to insta<br>ferent folder. | all genalto |
| D                                 | Install SafeNet Authentication Client 10.7 to:<br>C:\Program Files\SafeNet\Authentication\      | Change      |
|                                   |                                                                                                 |             |
|                                   |                                                                                                 |             |
|                                   |                                                                                                 |             |
| InstallShield -                   |                                                                                                 |             |
|                                   | < Back Nex                                                                                      | t > Cancel  |

2.5 pav.

Atsidariusiame informaciniame lange rodoma informacija apie diegimo proceso pradžią. Spauskite mygtuką *Install* (2.6 pav.).

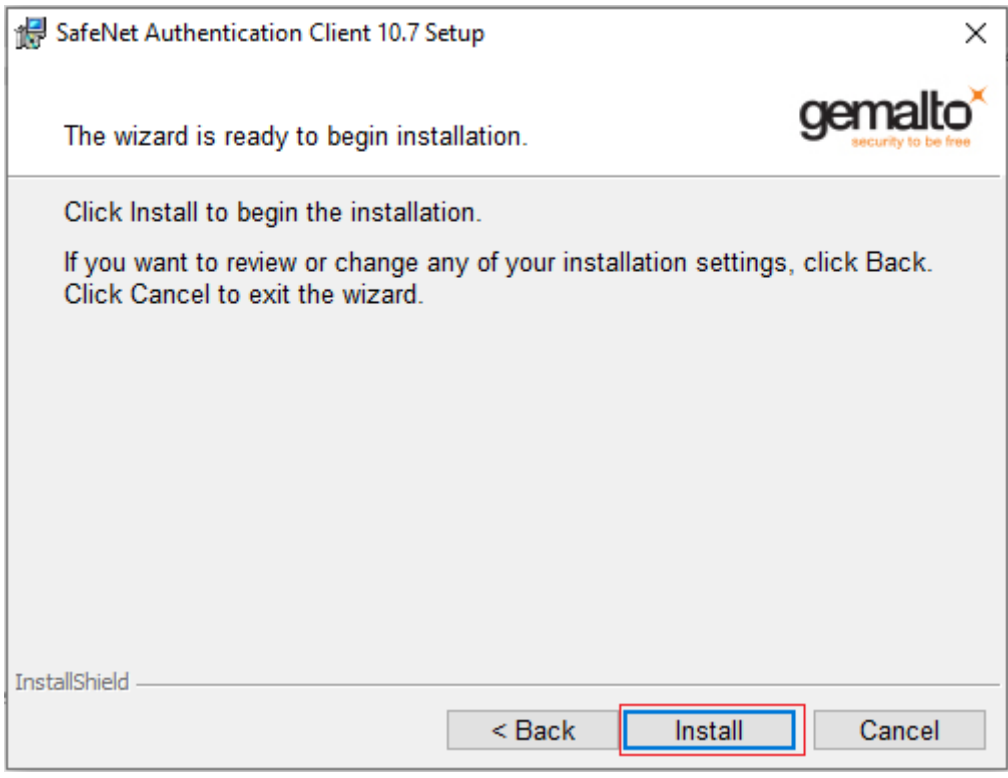

2.6 pav.

Pasibaigus diegimui, spauskite Finish mygtuką (2.7 pav.).

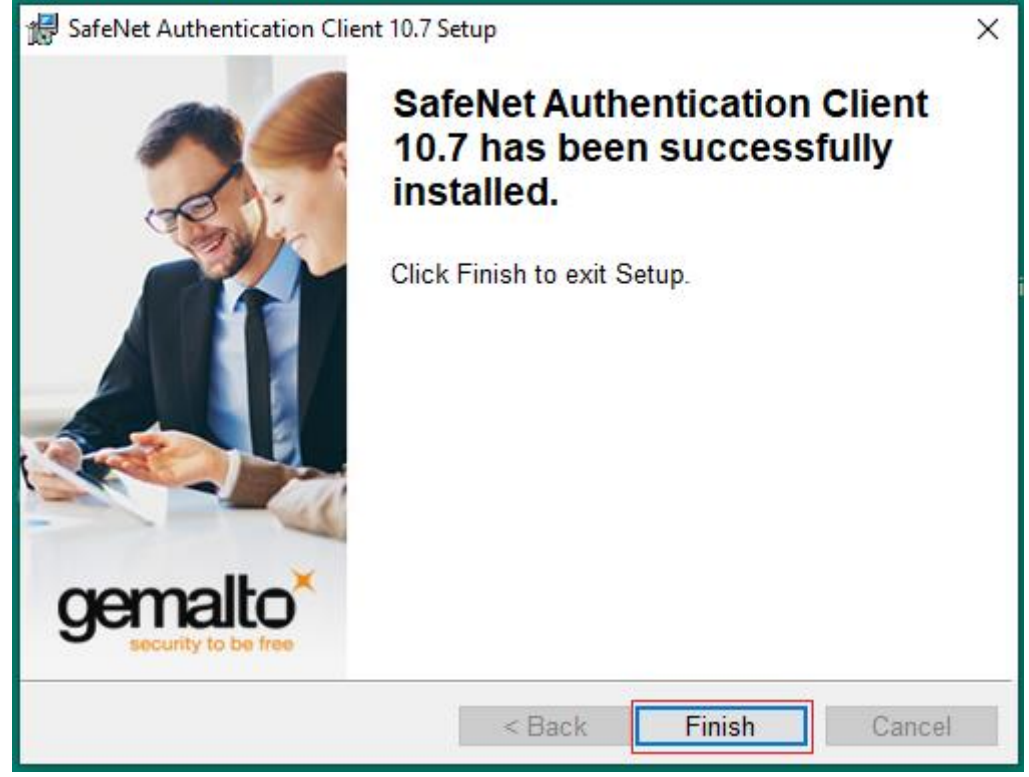

2.7 pav.

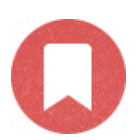

Programos SafeNet Authentication Client 10.7 diegimas baigtas.

## 3. Įdiekite LocalSign modulį

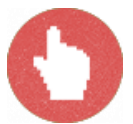

Du kartus spragtelėkite pele ant pirmame žingsnyje atsisiųsto failo *localsign-install.exe* - pradėsite LocalSign modulio diegimą (3.1 pav.).

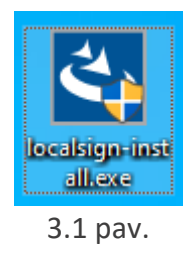

Jeigu reikia, patvirtinkite, jog sutinkate diegti šį modulį. Spauskite Yes (3.2 pav.).

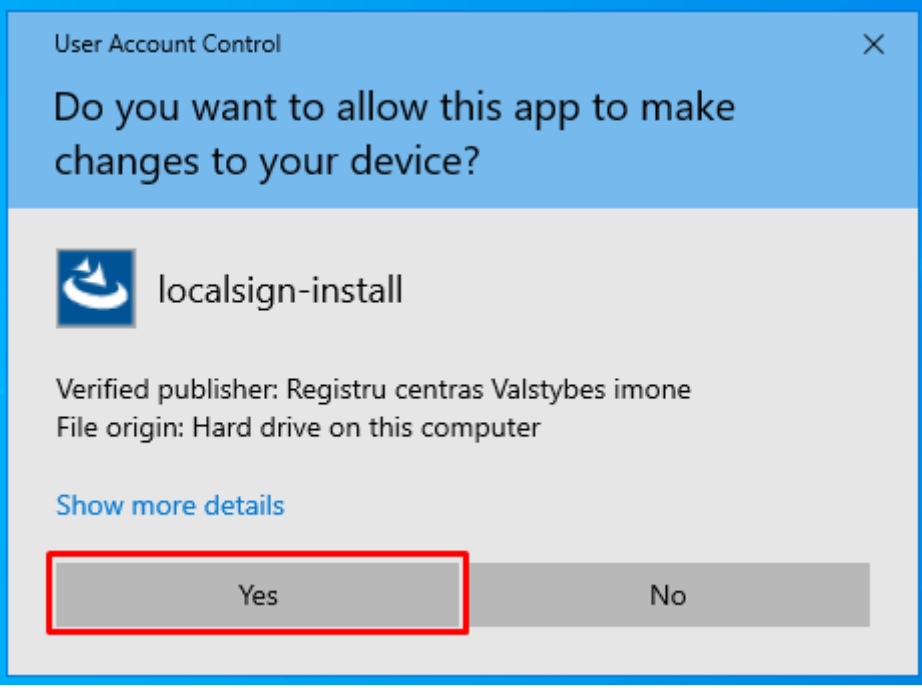

3.2 pav.

Atsidaro langas RC LocalSign – InstallShield Wizard. Spauskite mygtuką Next (3.3 pav.).

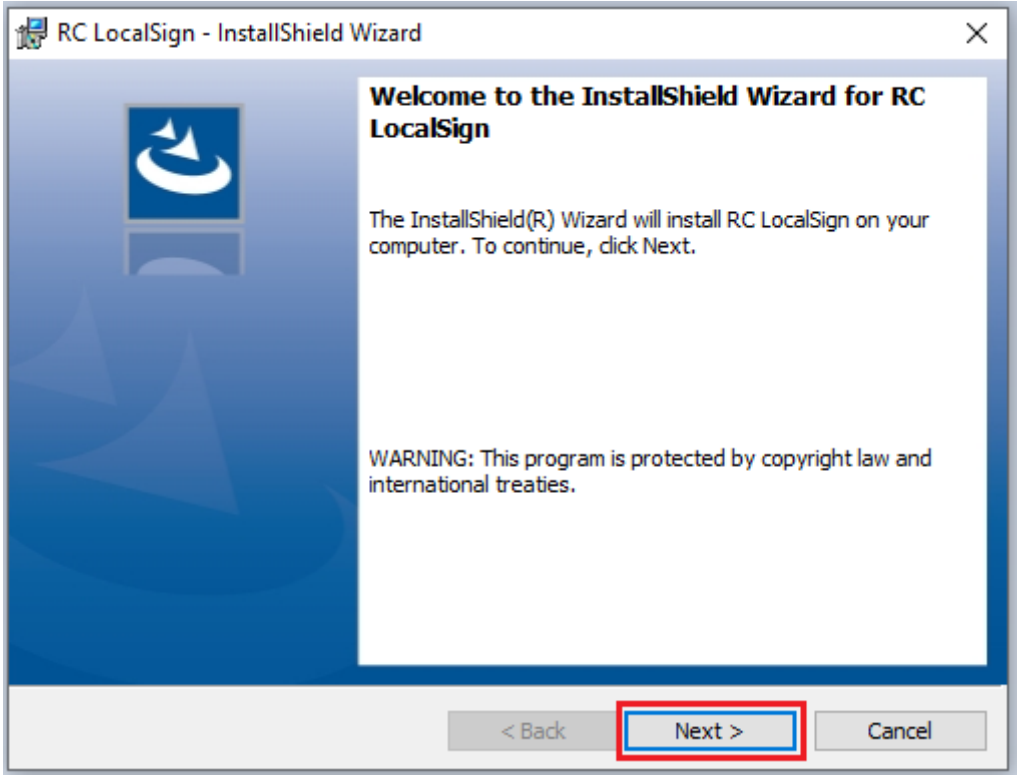

3.3 pav.

Atsidariusiame naujame lange pažymėkite eilutę "*I accept the terms in the license agreement*" ir spauskite mygtuką *Next* (3.4 pav.).

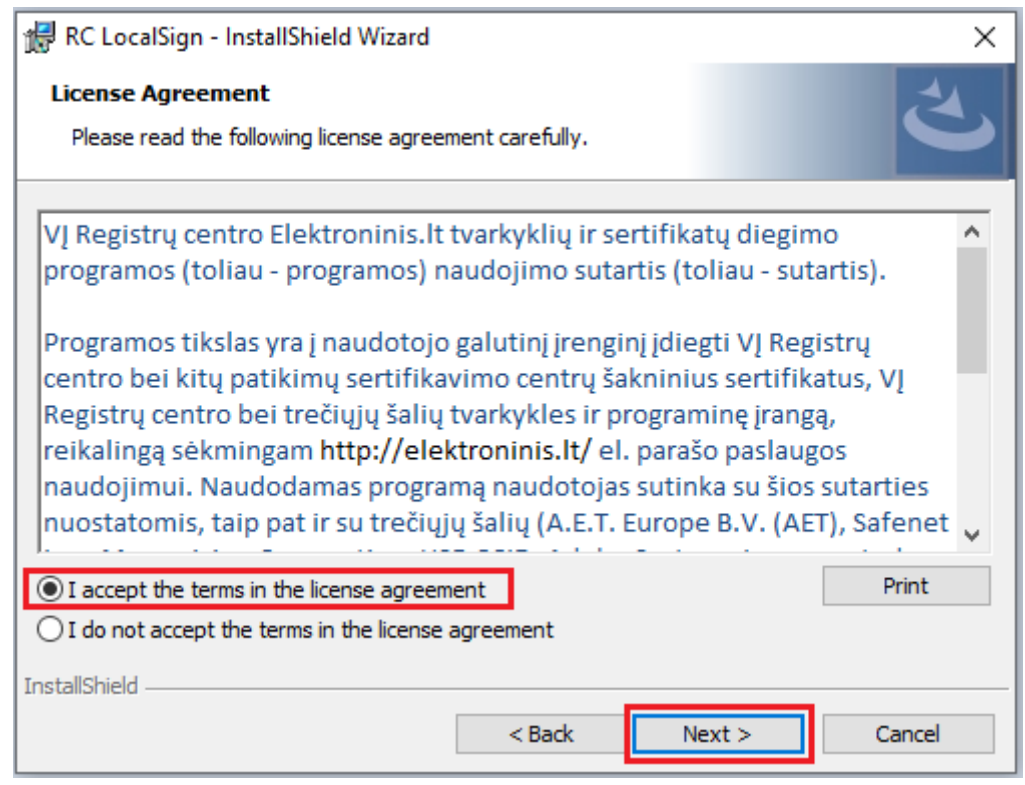

3.4 pav.

Ø

Atsidaro langas, kuriame spauskite mygtuką *Install* modulio įdiegimui į jūsų kompiuterį (3.5 pav.).

| 🕼 RC LocalSign - InstallShield Wizard                                                                        | ×       |
|----------------------------------------------------------------------------------------------------|---------|
| Ready to Install the Program                                                                                 | 4.      |
| The wizard is ready to begin installation.                                                                   |         |
| Click Install to begin the installation.                                                                     |         |
| If you want to review or change any of your installation settings, click Back. Click Car<br>exit the wizard. | ncel to |
|                                                                                                    |         |
|                                                                                                    |         |
|                                                                                                    |         |
|                                                                                                    |         |
|                                                                                                    |         |
|                                                                                                    |         |
| <pre>A Back Install C</pre>                                                                                  | ancel   |

3.5 pav.

Pasibaigus diegimui, spauskite Finish mygtuką (3.6 pav.).

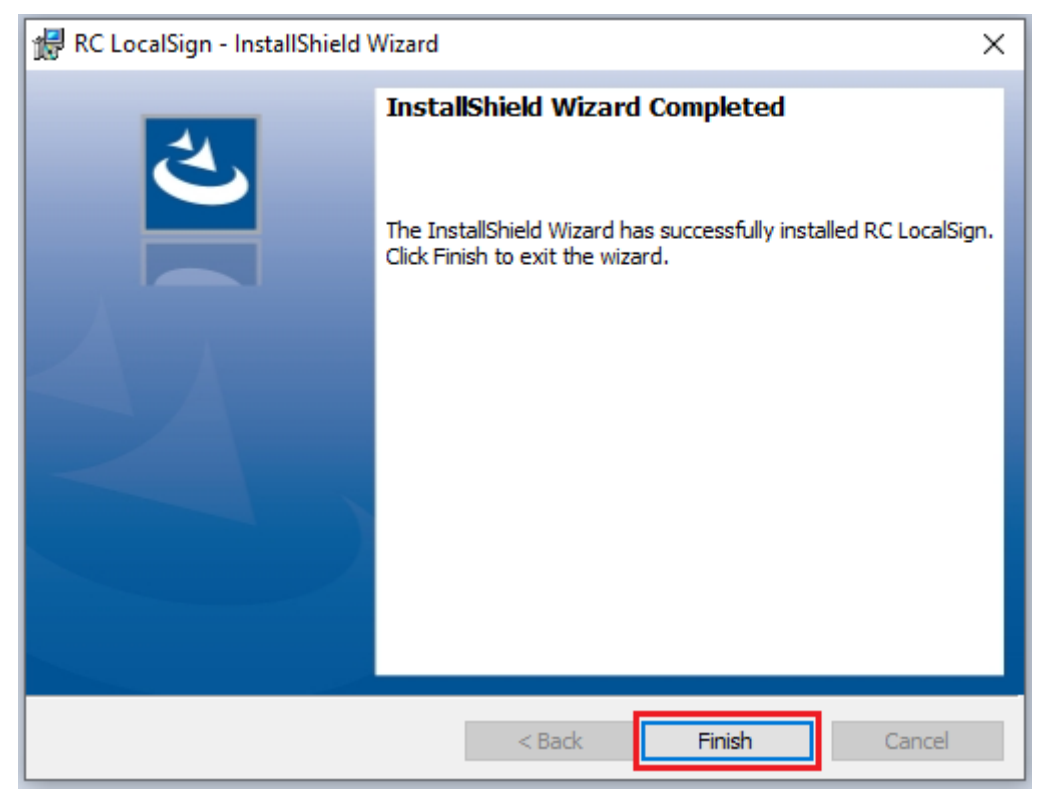

3.6 pav.

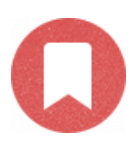

LocalSign modulio diegimas baigtas.

### 4. Įdiekite Java programą

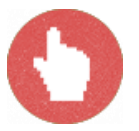

Du kartus spragtelėkite pele ant pirmame žingsnyje atsisiųsto Java programos failo (4.1 pav.).

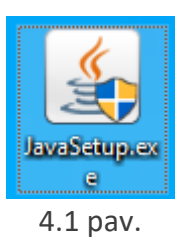

Jeigu reikia, patvirtinkite, jog sutinkate diegti šį modulį. Spauskite Yes (4.2 pav.).

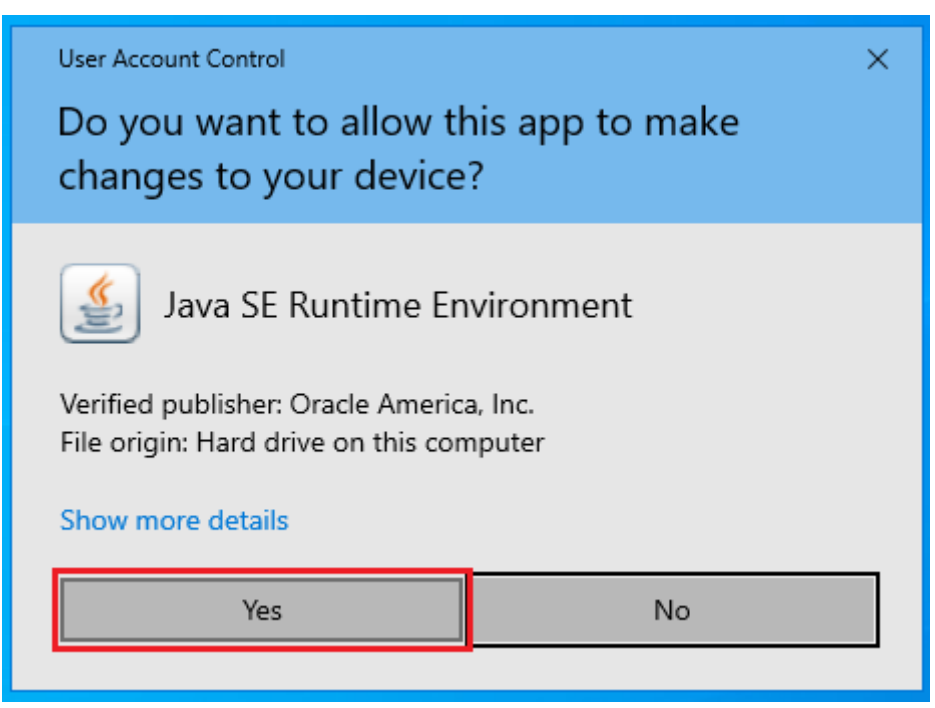

4.2 pav.

#### Atsidariusiame lange spauskite mygtuką Install mygtuką (4.3 pav.).

| Java Setup - Welcome                                                                                                    | _    |        | × |  |
|----------------------------------------------------------------------------------------------------|------|--------|---|--|
|                                                                                                    |      |        |   |  |
| Welcome to Java - Updated License Terms                                                                                                    |      |        |   |  |
| Updated License Agreement<br>This version of the Java Runtime is licensed only for your personal (non-commercial) desktop and laptop<br>use.<br>Commercial use of this software requires a separate license from Oracle or from your software vendor.<br>Click Install to accept the license agreement and install Java now or click Remove to uninstall it from your<br>system.<br>No personal information is gathered as part of our install process. <u>Details on the information we collect</u> |      |        |   |  |
| Change destination folder                                                                                                    | tall | Remove |   |  |
| 4.2 may                                                                                                    |      |        |   |  |

4.3 pav.

Atsidariusiame naujame lange bus rodomas Java programos diegimo progresas (4.4 pav.).

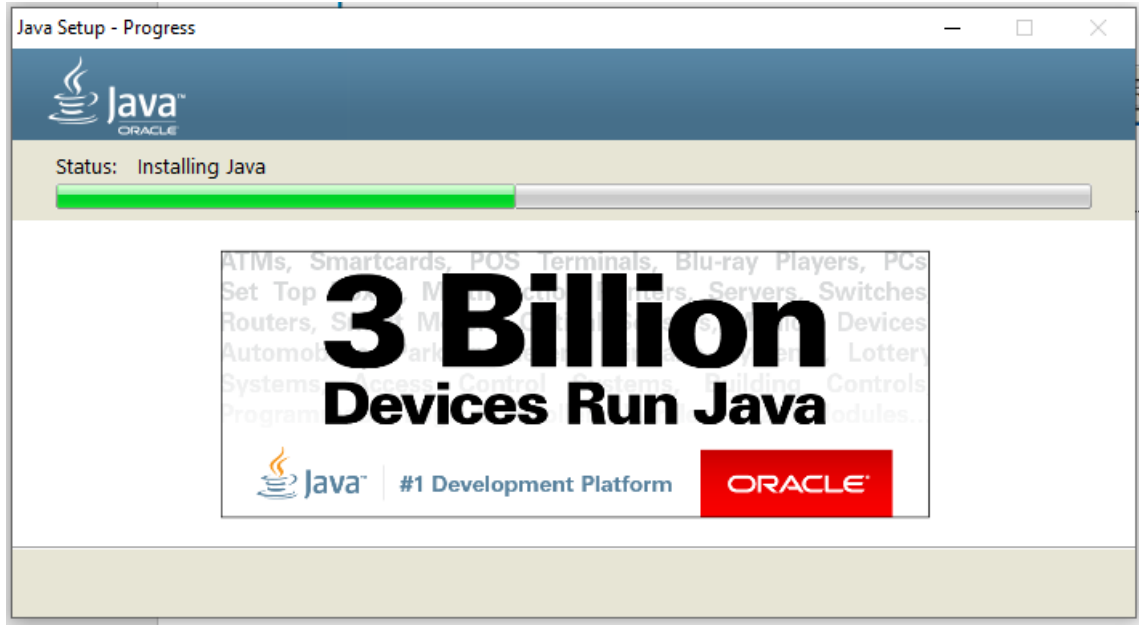

4.4 pav.

Pasibaigus diegimo procesui, spauskite Close mygtuką (4.5 pav.).

| Java Setup - Complete                                                                                                    | _          |         | $\times$ |
|----------------------------------------------------------------------------------------------------|------------|---------|----------|
|                                                                                                    |            |         |          |
| ✓ You have successfully installed Java                                                                                                    |            |         |          |
| You will be prompted when Java updates are available. Always install updates to get the<br>and security improvements.<br><u>More about update settings</u> | latest per | formand | e        |
|                                                                                                    |            | Close   |          |

4.5 pav.

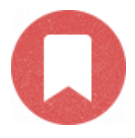

Java programos diegimas baigtas.

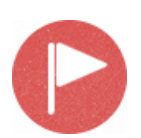

Darbo vieta paruošta darbui su *Gemalto IDPrime* kriptografine USB laikmena. Perkraukite kompiuterį.